# Installer / Réparer Windows 7 en mise à niveau sans perte de données et logiciels | Windows 8 -Windows 7

#### Tweet

Cette procédure permet d'installer **Windows 7**, ou plutôt de procéder à une **nouvelle installation de Windows 7**, **sans perte de données personnelles, ni des paramètres et logiciels installés**.

On peut ainsi **réparer Windows 7**, quand le système est devenu instable et présente des dysfonctionnements, sans avoir à tout ré-installer et tout re-parémétrer en suivant.

Les fichiers et dossiers personnels sont restitués en fin d'installation, cependant il est quand même plus prudent d'en faire une sauvegarde avant d'entamer la procédure.

# Δ

cette installation est un peu plus longue qu'une installation classique

L'installation par **Mise à niveau** ne peut se faire que depuis une **session ouverte de Windows 7**.

Il faut donc que Windows soit en mesure de démarrer pour profiter de cette mise à niveau.

## Important : cette mise à niveau ne peut se faire que sur

la même édition de Windows 7.

Il faut donc impérativement le DVD Windows 7 SP1 pour effectuer la mise à niveau sur un Windows 7 où le SP1 a été installé.

- Windows 7 SP1 installé ==> DVD ou image iso avec SP1
- Windows 7 sans SP1 installé ==> DVD ou image iso sans SP1

En démarrant sur le DVD et en choisissant l'option Mise à niveau au moment du choix du type d'installation, un message apparaît, signalant qu'il faut lancer Windows en mode normal pour cette option

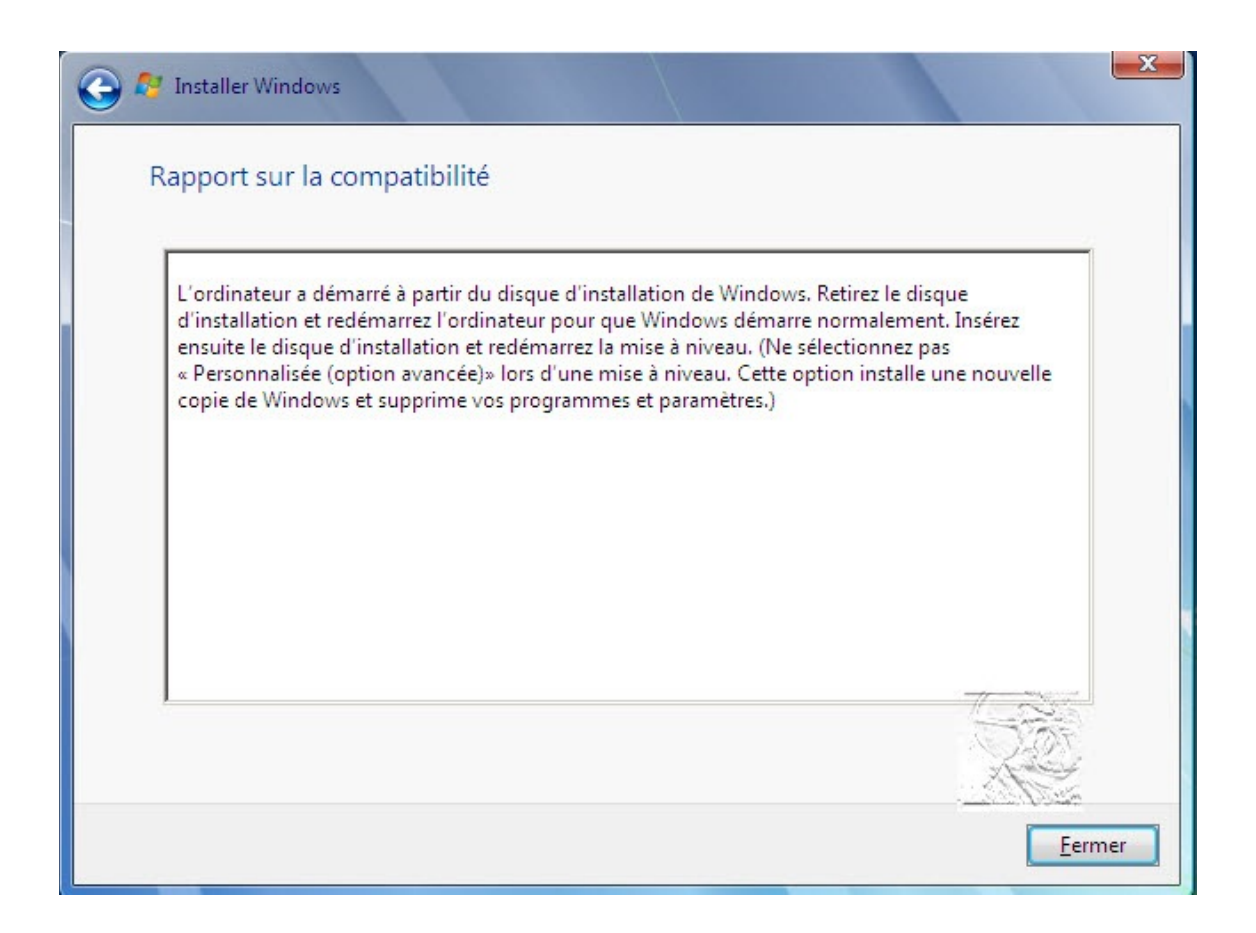

Démarrage de Windows 7 en mode normal :

**Démarrer** Windows Seven en **mode normal** et ouvrir sa session administrateur.

Insérer le **DVD de Seven** dans le lecteur, la fenêtre d'**exécution automatique** s'ouvre (si la fenêtre n'apparaît pas, dans Ordinateur, cliquer sur le lecteur)

Cliquer sur le **setup** pour lancer l'installation et valider la demande de l'**UAC** 

| Exécution automatique                                                  |        |
|------------------------------------------------------------------------|--------|
| GRC1CULFRER_FR_DVD                                                     |        |
| 🔲 Toujours faire ceci pour logiciels et jeux :                         |        |
| Install or run program from your media                                 |        |
| Exécuter setup.exe<br>Publié par Microsoft Corporation                 |        |
| Options pour générales                                                 |        |
| Ouvrir le dossier et afficher les fichiers<br>avec Explorateur Windows | 53     |
| Plus d'options d'exécution auto, dans le Pann                          | eau de |

Merci à ilya :

Si vous installez un lecteur de CD virtuel du genre de celui qui est offert avec poweriso, vous n'avez pas besoin de graver le DVD. Montez l'image ISO dans le lecteur virtuel, et tout se passe comme si vous aviez un vrai DVD.

⊳

#### Installation de Seven :

L'installation de Seven commence.

#### Cliquer sur Installer maintenant

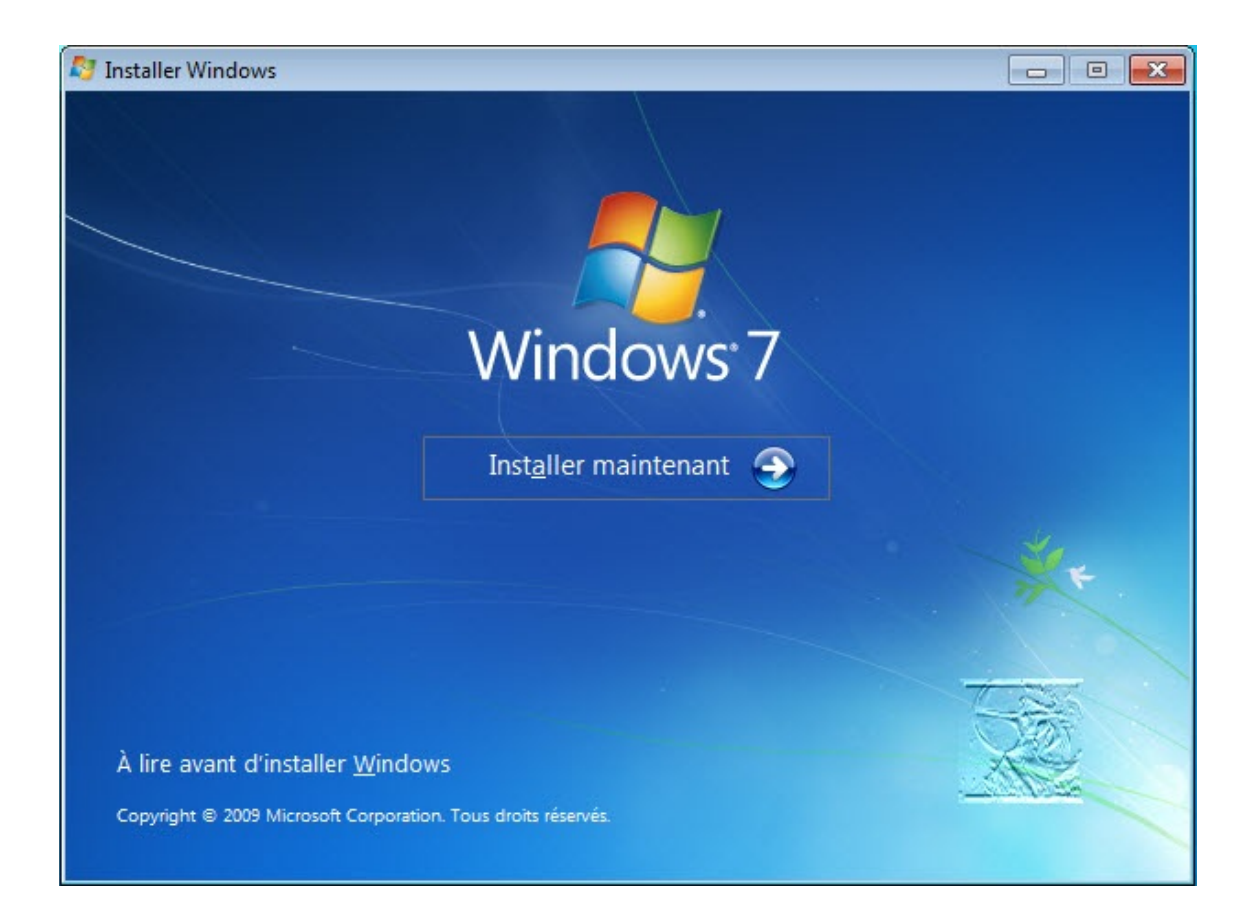

Le programme d'installation copie les fichiers temporaires

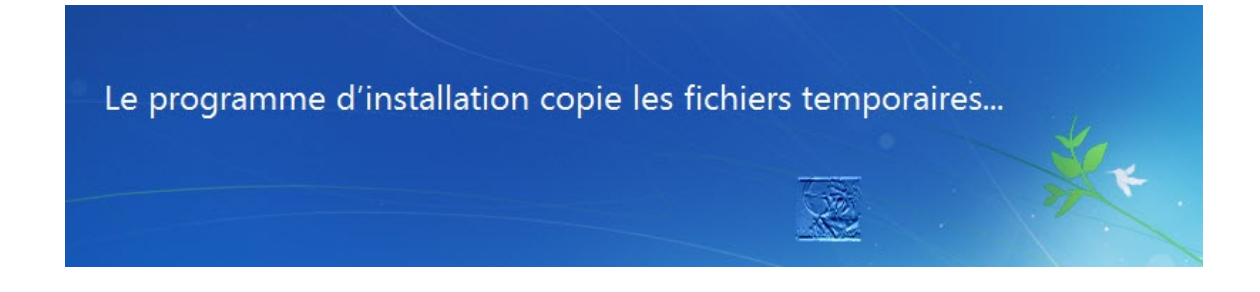

Le programme d'installation démarre

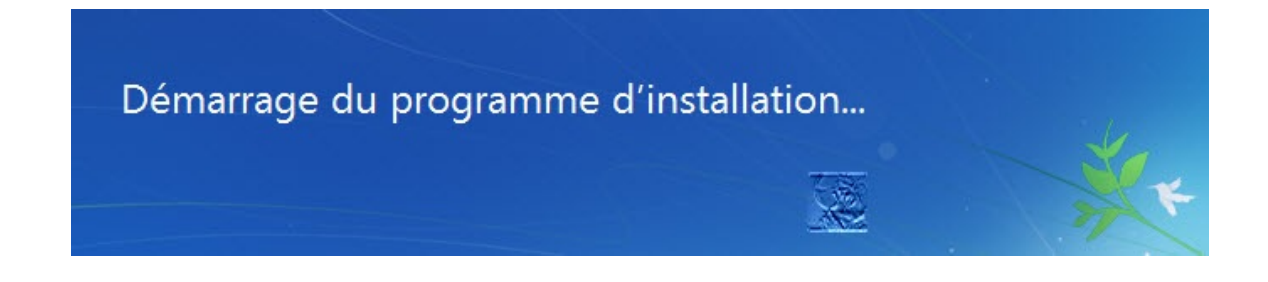

Valider le téléchargement des dernières mises à jour pour l'installation (option recommandée)

| 🅞 🐉 Installer          | Windows                                                                                                    |
|------------------------|----------------------------------------------------------------------------------------------------|
| Obtenir                | les mises à jour importantes pour l'installation                                                                                                    |
|                        | <u>T</u> élécharger les dernières mises à jour pour l'installation (recommandé)<br>Procurez-vous les mises à jour les plus récentes, telles que les mises à jour de<br>sécurité et les pilotes matériel, pour optimiser l'installation de Windows.<br>L'ordinateur restera connecté à Internet tout au long de l'installation. |
|                        | <u>N</u> e pas obtenir les dernières mises à jour pour l'installation<br>Sans ces mises à jour, l'installation peut échouer et votre ordinateur risque d'être<br>plus vulnérable aux menaces de sécurité.                                                                                                    |
|                        | <u>P</u> ourquoi télécharger des mises à jour ?                                                                                                    |
| Je veux                | aider à améliorer le programme d'installation de Windows                                                                                                    |
| <u>Q</u> uelles info   | ormations sont envoyées à Microsoft ?                                                                                                    |
| <u>C</u> onsulter notr | e déclaration de confidentialité                                                                                                    |

# Les mises à jour sont recherchées

| 0 | Digital Installer Windows                                                           |    | X |
|---|-------------------------------------------------------------------------------------|----|---|
|   | Recherche de mises à jour d'installation                                            |    |   |
|   |                                                                                     |    |   |
|   | Votre ordinateur devra être connecté à Internet pendant la durée de l'installation. | Č. | 1 |
|   | Votre ordinateur devra être connecté à Internet pendant la durée de l'installation. |    |   |

Accepter les termes de la licence

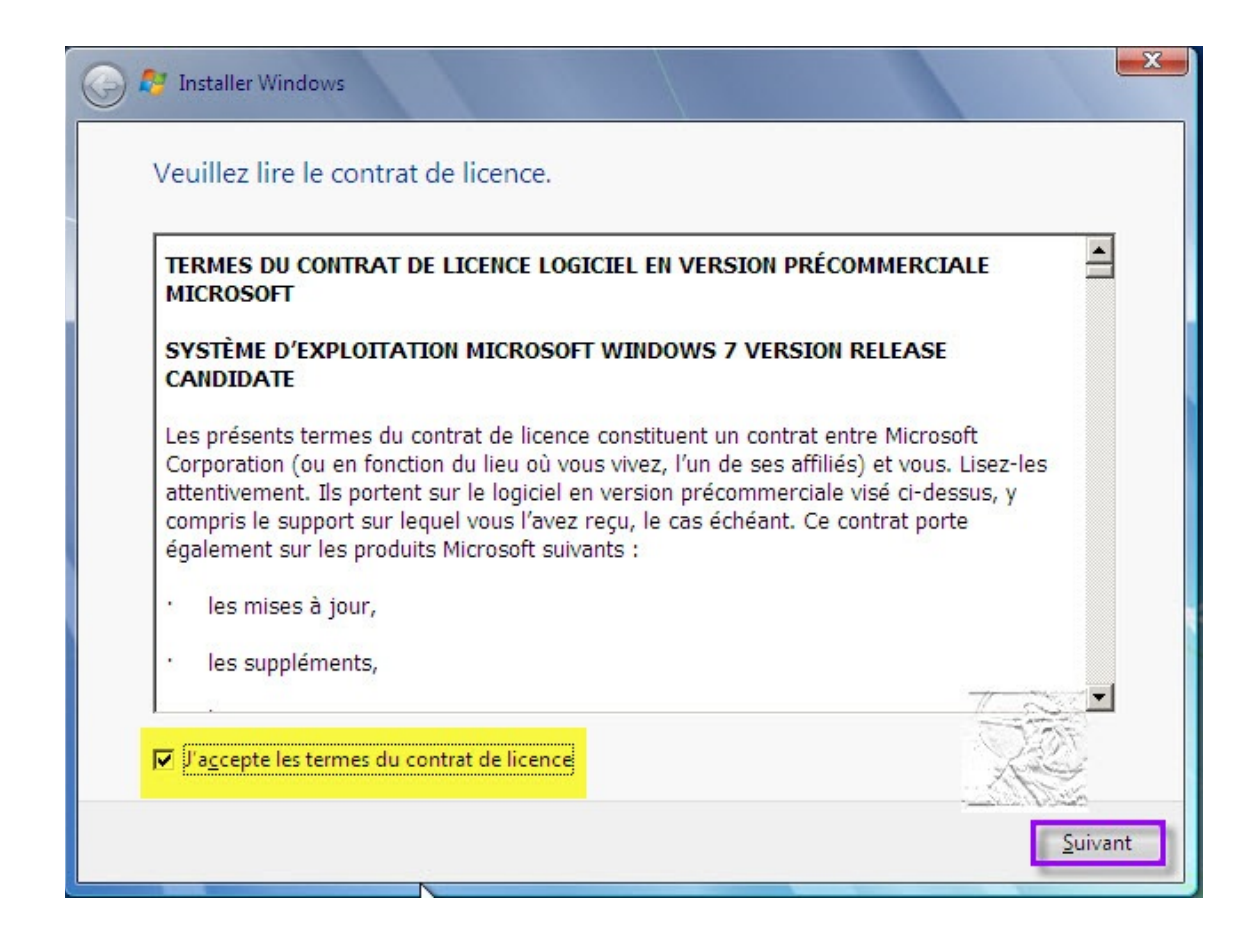

#### Choisir Mise à niveau pour le type d'installation

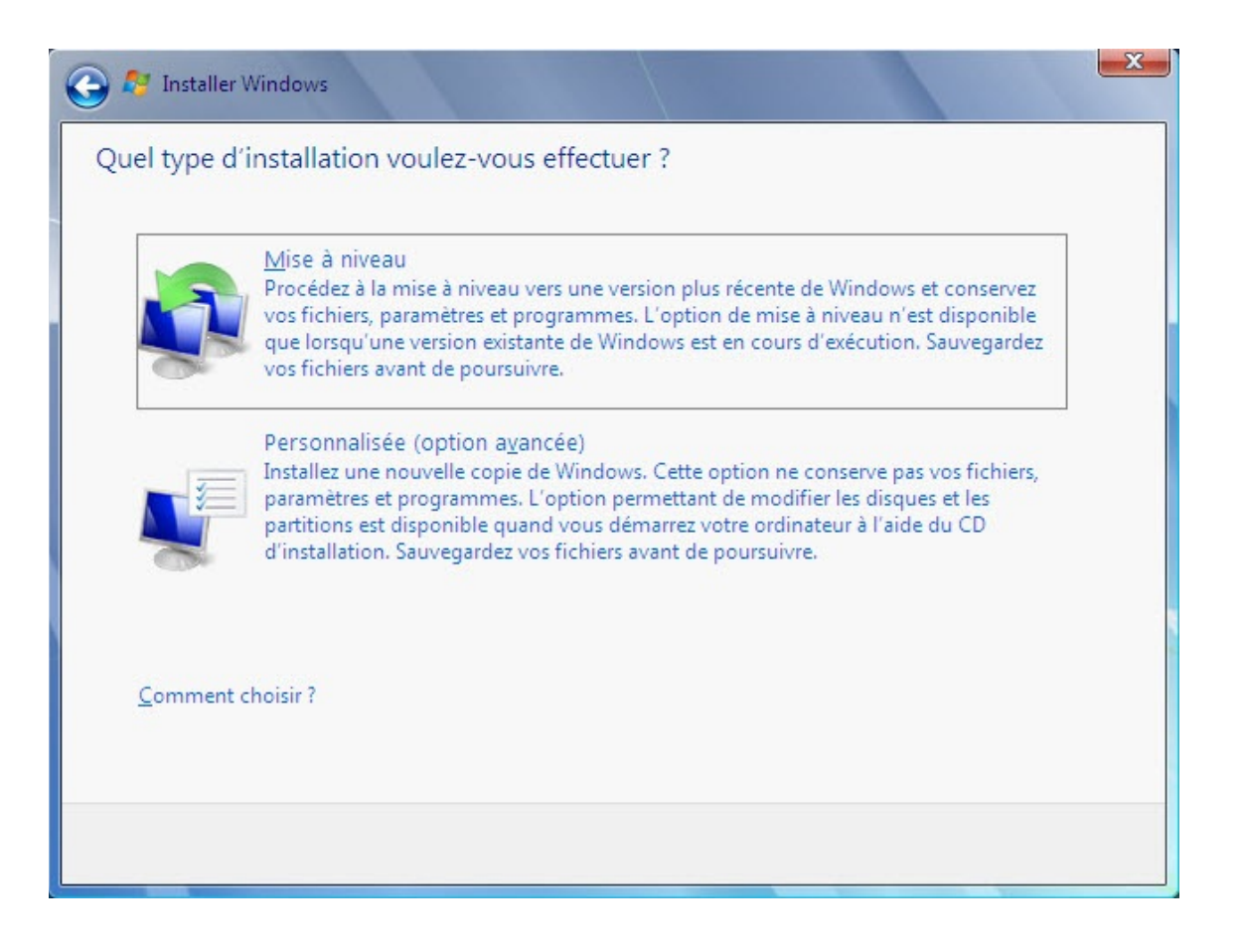

La mise à niveau démarre par la copie des fichiers de Windows

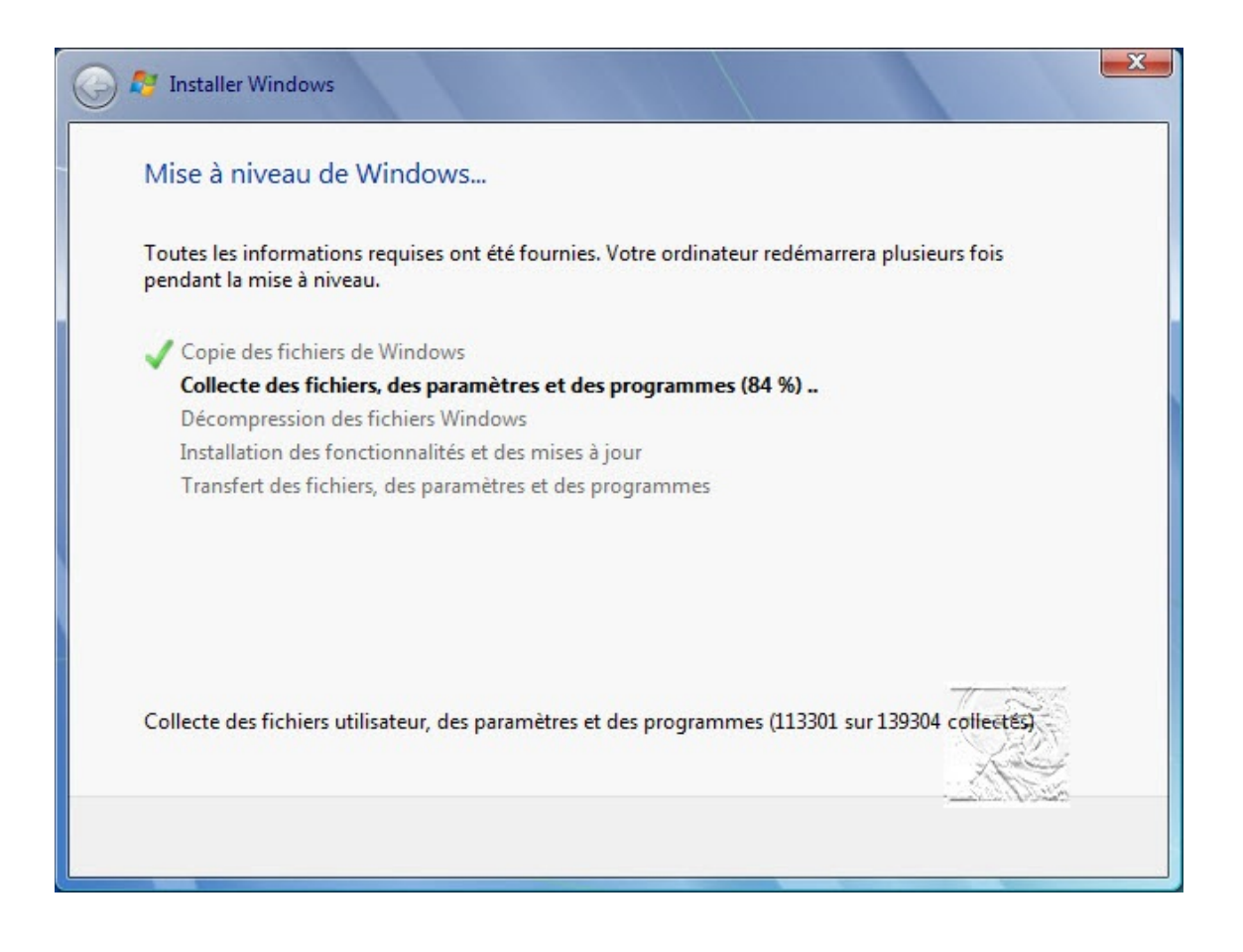

Après la collecte des fichiers, des paramètres et des programmes, la mise à niveau redémarre

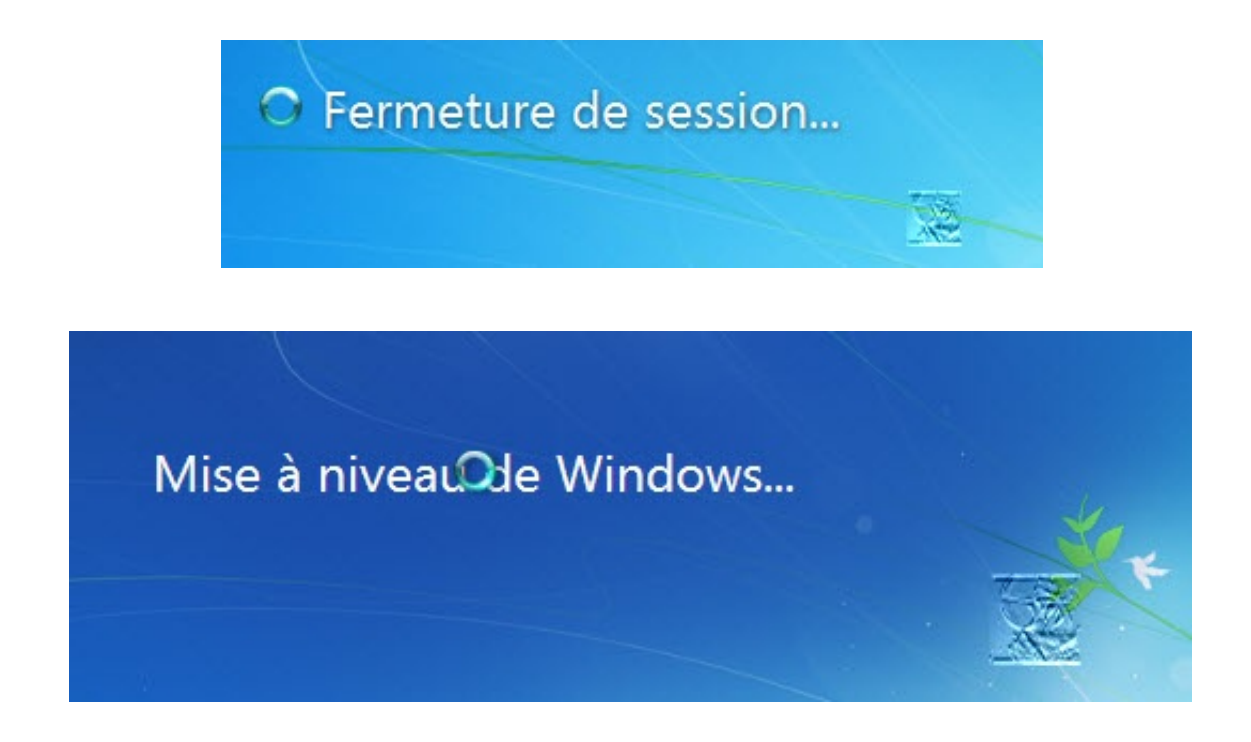

Les fichiers Windows sont décompressés

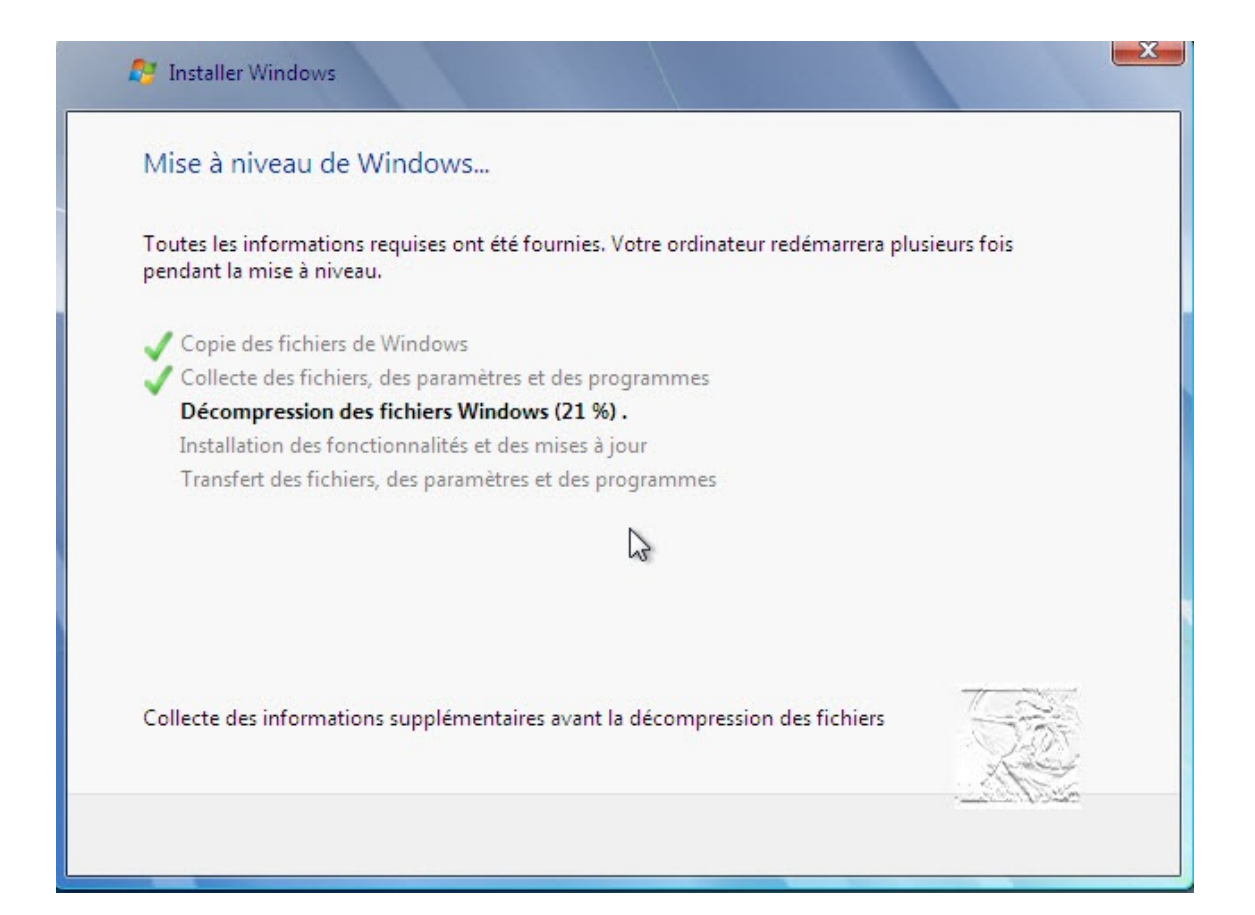

#### Le système redémarre

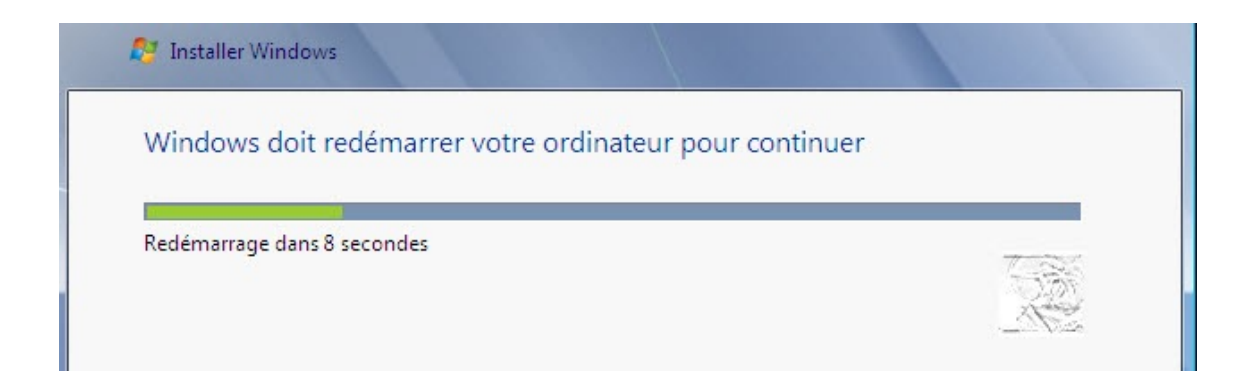

#### Mise à jour des paramètres du Registre

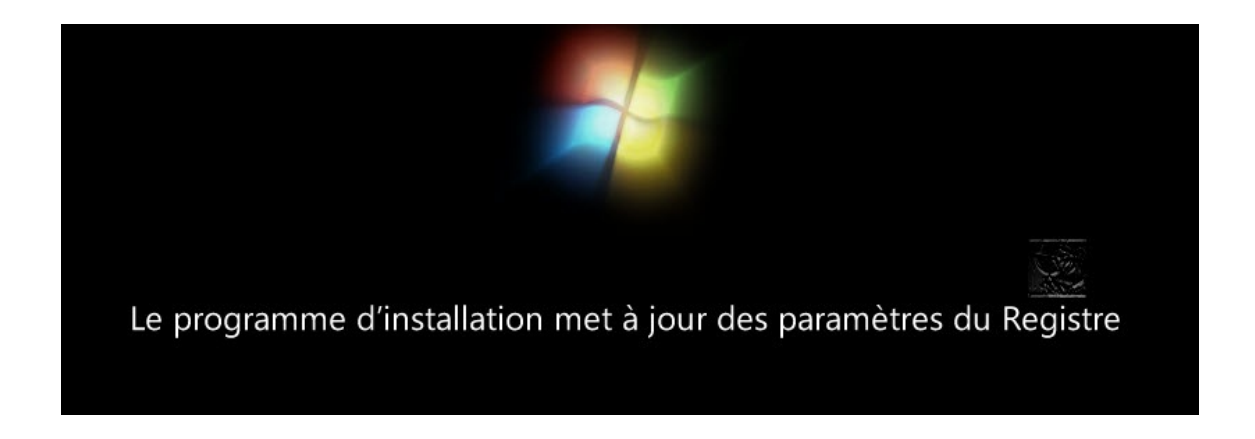

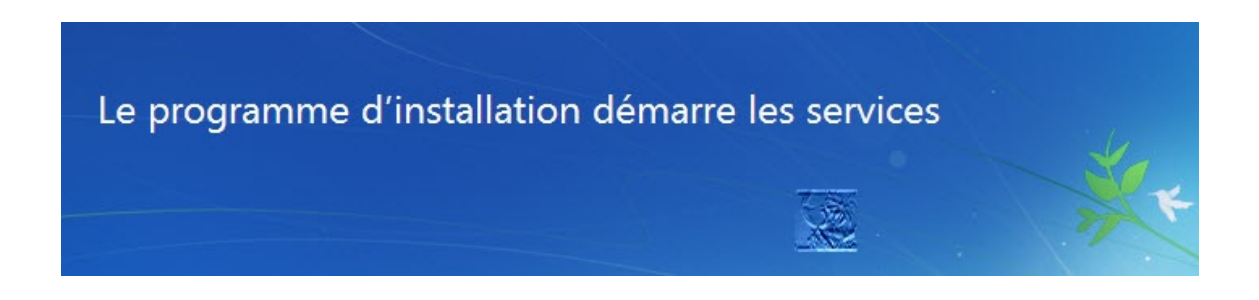

#### Le transfert des fichiers, paramètres et programmes débute

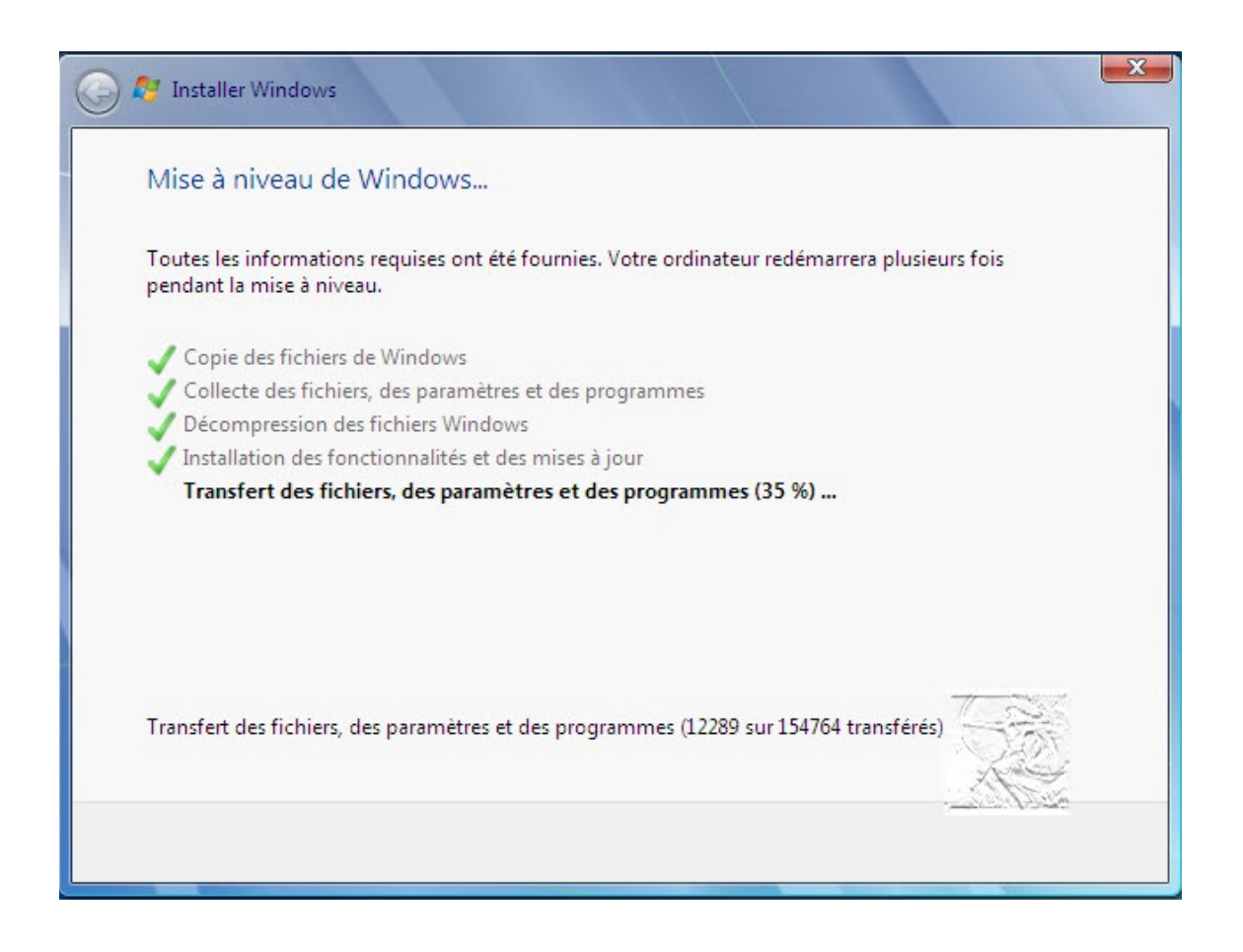

#### Le système redémarre

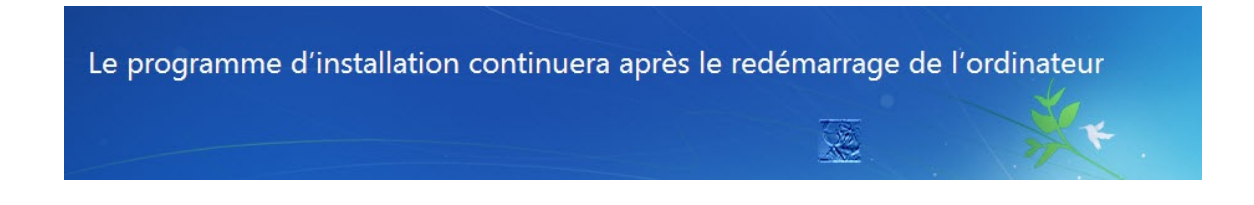

L'installation configure le PC pour une 1ère utilisation

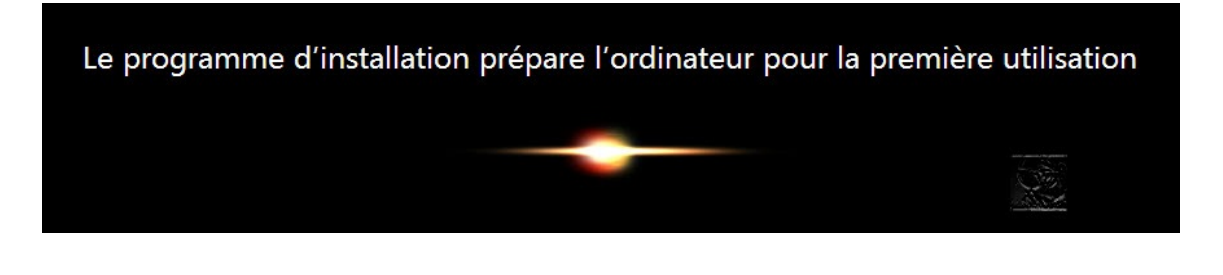

Renseigner les caractères alpha-numériques de la **clé du produit** et laisser la case "**Activer automatiquement Windows quand je suis en ligne**" cochée.

#### Cliquer sur Suivant

| 👸 Configurer Windows                                                                                                    |                                                               |
|----------------------------------------------------------------------------------------------------|---------------------------------------------------------------|
| Tapez votre clé de produit Windows                                                                                                    |                                                               |
| Vous trouverez votre clé de produit Windows sur l'étiquette conter<br>votre copie de Windows. L'étiquette peut également se trouver sur<br>L'activation associe votre clé de produit à votre ordinateur. | ue dans le package fourni avec<br>le boîtier de l'ordinateur. |
| La clé de produit ressemble à ceci :                                                                                                    |                                                               |
| CLÉ DE PRODUIT : XXXXX-XXXXX-XXXXX-XXXXX-XXXXX                                                                                                    |                                                               |
|                                                                                                    |                                                               |
| (des tirets seront automatiquement ajoutés)                                                                                                    |                                                               |
| Activer automatiquement Windows quand je serai en ligne                                                                                                    |                                                               |
| Qu'est-ce gue l'activation ?                                                                                                    | 1-240.3                                                       |
| Consultez notre déclaration de confidentialité                                                                                                    | R                                                             |
|                                                                                                    | Courses of States                                             |

Options de paramétrage de sécurité : choisir **Utiliser les** paramètres recommandés

|          | Utiliser les paramètres recommandés                                                                                                    |
|----------|----------------------------------------------------------------------------------------------------|
|          | Installer les mises à jour importantes et recommandées, rendre votre navigation sur<br>Internet plus sûre, rechercher en ligne des solutions aux problèmes et aider Microsoft à<br>améliorer Windows. |
|          | Installer uniquement les mises à jour importantes                                                                                                    |
| V        | N'installer que les mises à jour de sécurité et autres mises à jour importantes de Windows.                                                                                                    |
|          | Maintenir le blocage et me redemander ultérieurement                                                                                                    |
| Y        | Jusqu'à votre décision, votre ordinateur risque d'être vulnérable aux atteintes de sécurité                                                                                                    |
| Informat | ions sur les options                                                                                                    |
| When vo  | ions sur les options<br>u use recommended settings or install updates only, some information is sent to                                                                                               |

Vérifier et régler la date et l'heure, puis cliquer sur Suivant

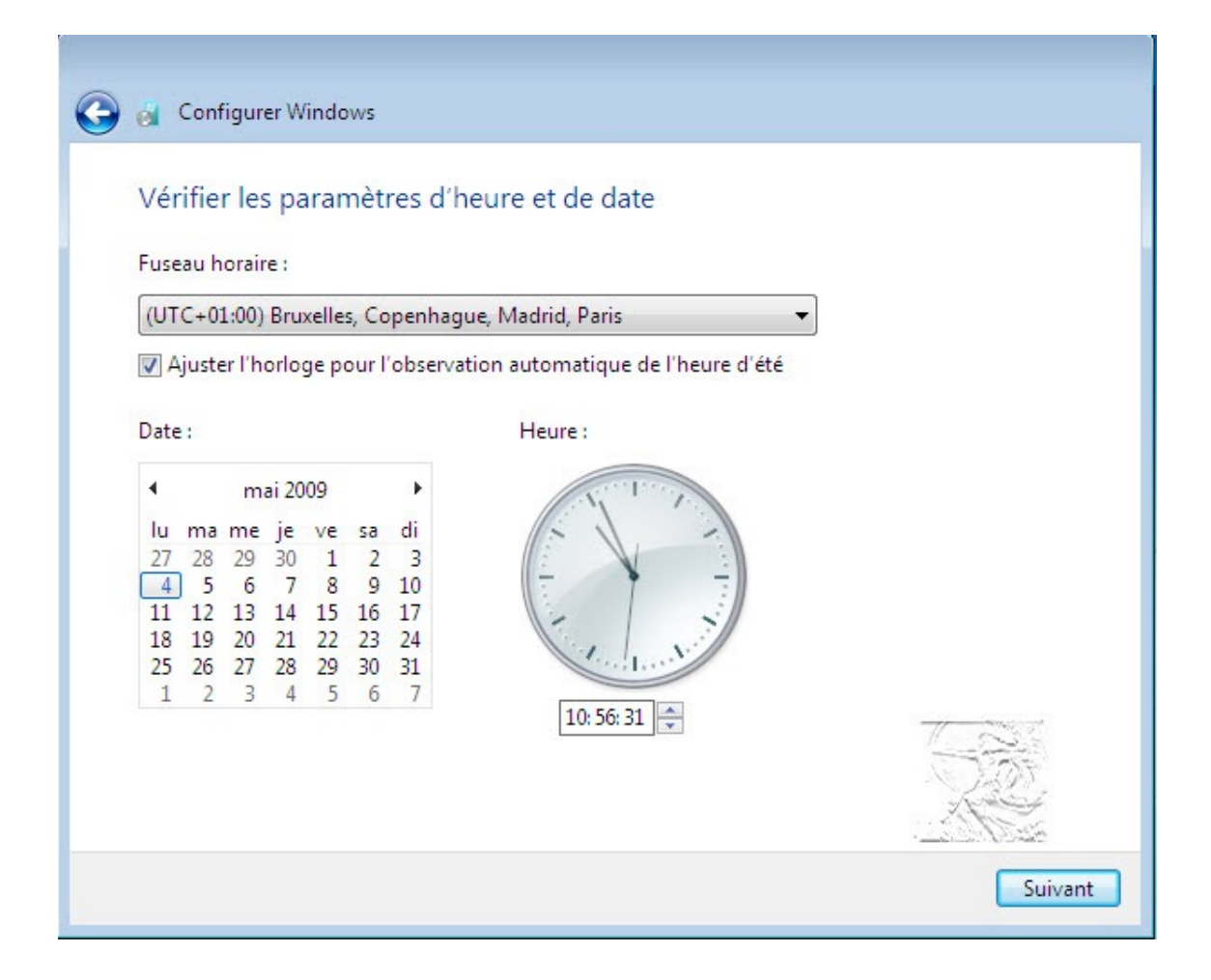

Sélectionner le **type de réseau** : en général, c'est un **réseau domestique,** cliquer sur **Réseau résidentiel** 

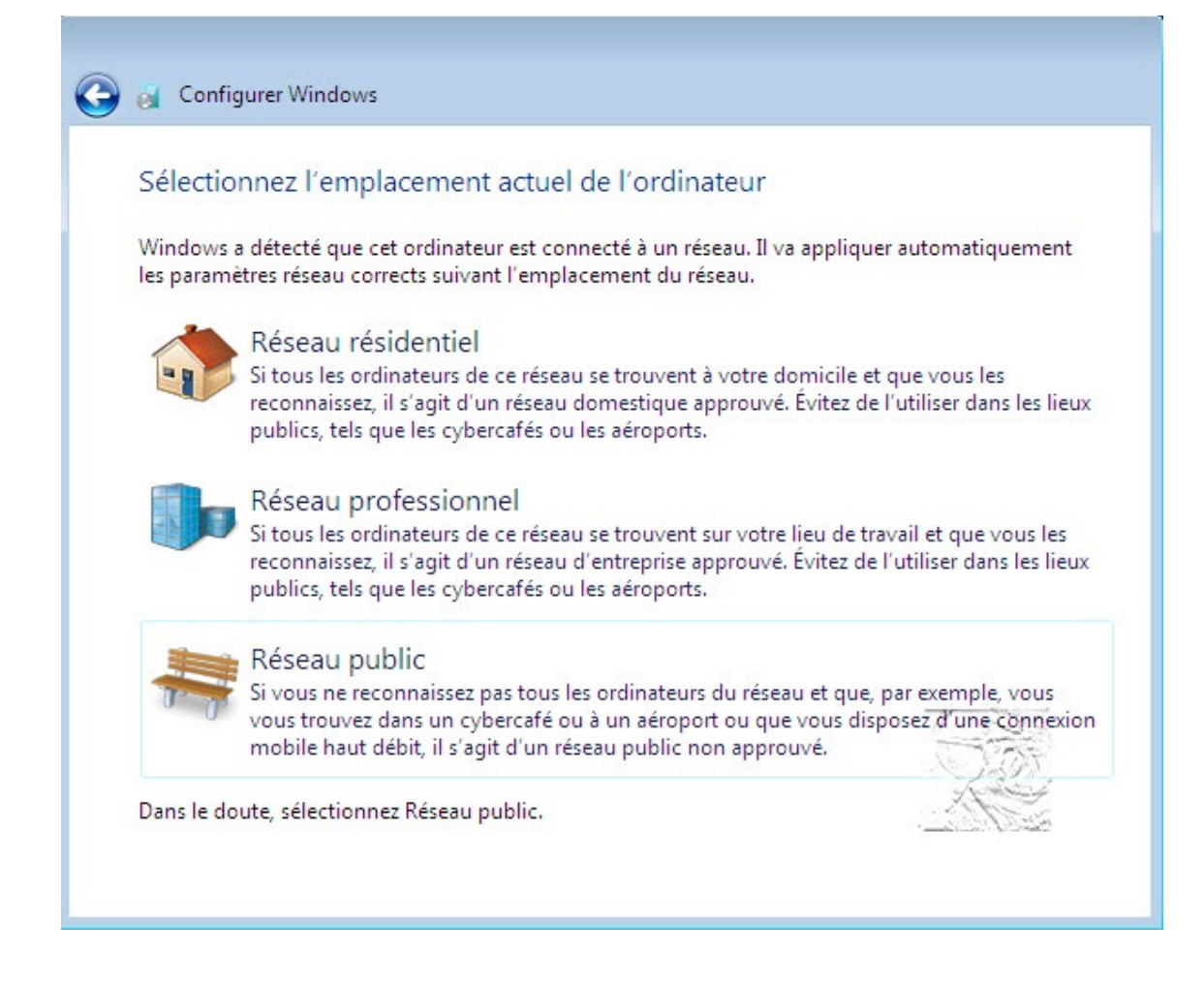

L'installation configure les paramètres pour le type de réseau choisi

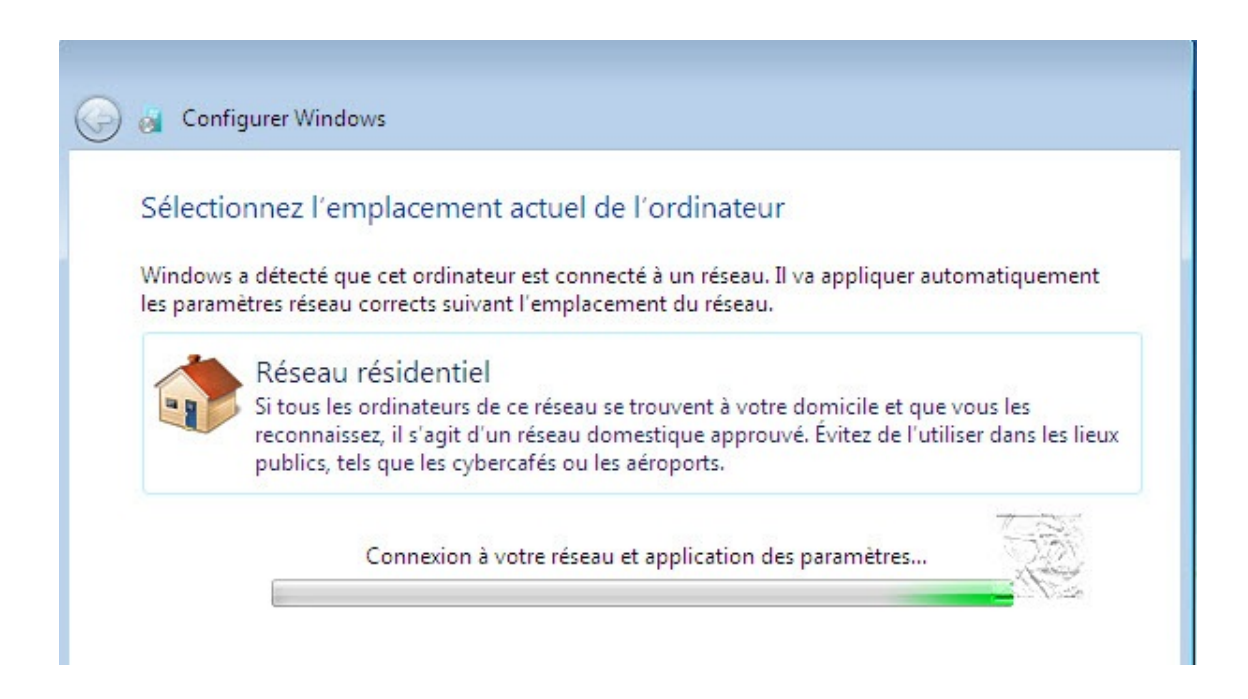

Choisir les fichiers à partager et renseigner le mot de passe, sinon

### cliquer sur Ignorer

| Partager avec d'autres ordinateurs dom                                                                                                    | nestiques qui exécutent Windows 7                                                                                                    |
|----------------------------------------------------------------------------------------------------|----------------------------------------------------------------------------------------------------|
| Windows a détecté un groupe résidentiel sur votre r<br>résidentiel, vous pouvez partager des fichiers et des<br>exécutent Windows 7. Pour continuer, obtenez le m<br>CHANTAL-PC ou d'un autre membre du groupe. | éseau. Lorsque vous rejoignez un groupe<br>imprimantes avec d'autres ordinateurs qui<br>ot de passe du groupe résidentiel de Chantal sur |
| Sélectionnez les éléments que vous voulez<br>partager :                                                                                                    | Taper votre mot de passe de groupe<br>résidentiel :                                                                                      |
| ✓ Images ✓ Musique                                                                                                    |                                                                                                    |
| ✓ Vidéos ✓ Imprimantes ✓ Documents                                                                                                    | To get the password, ask Chantal on<br>CHANTAL-PC or another<br>homegroup member to open<br>HomeGroup in Control Panel on their<br>PC.   |
| Informations complémentaires sur les groupes résid                                                                                                    | lentiels                                                                                                    |

## Préparation du **Bureau**

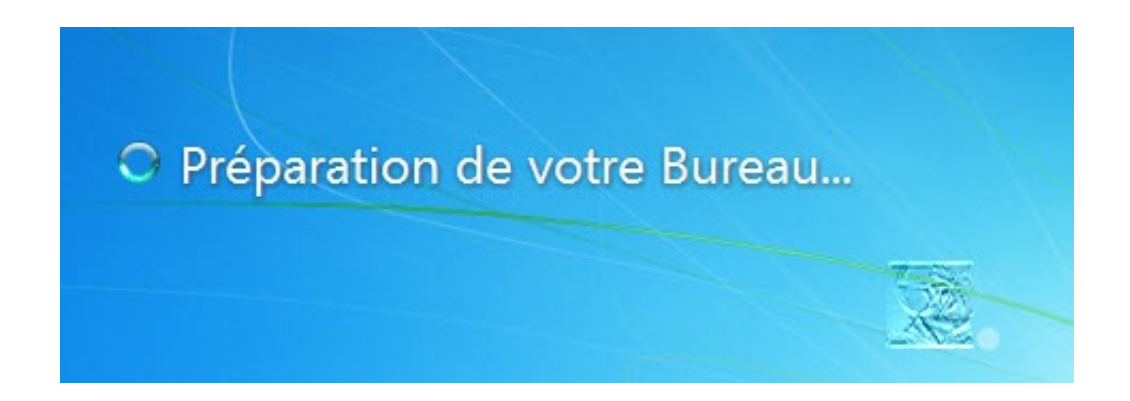

L'écran du choix d'ouverture des sessions apparaît

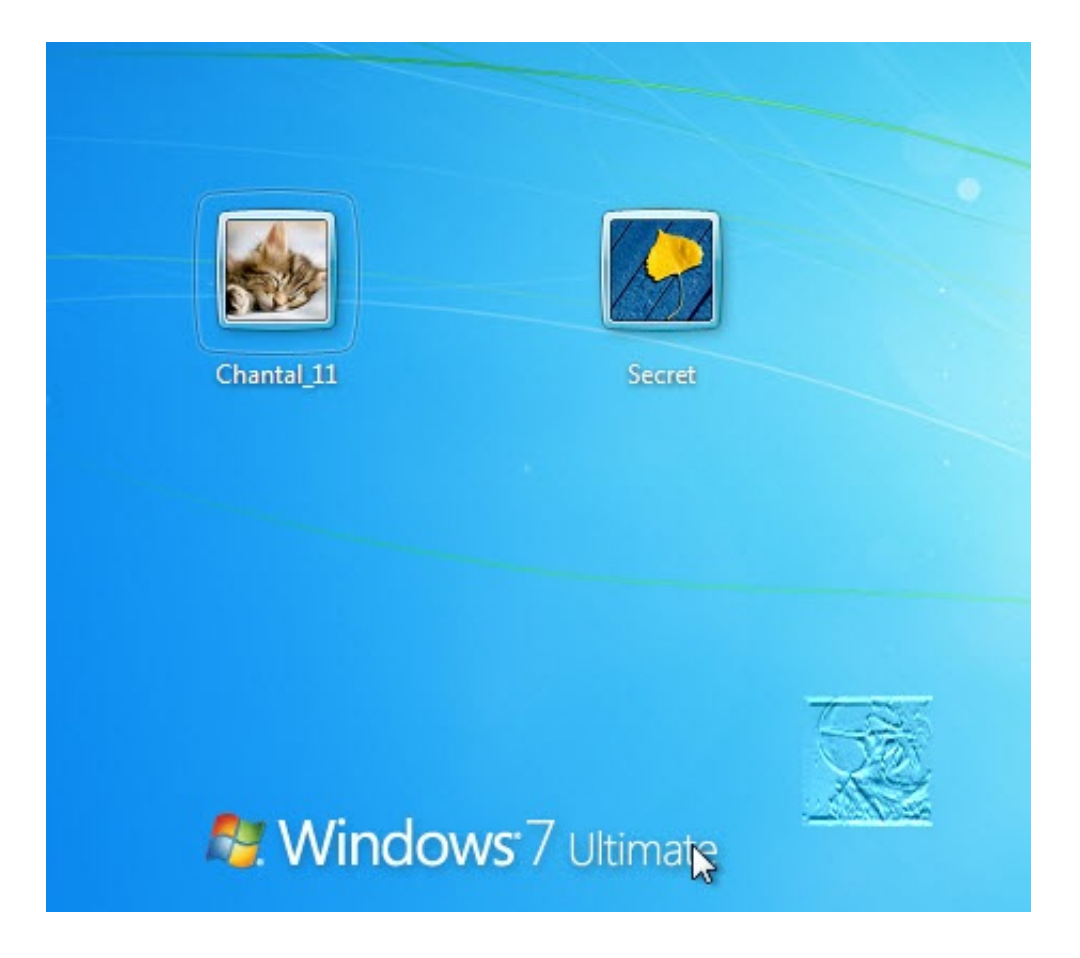

Windows 7 est tout neuf, sans perte de données personnelles.

Le système a conservé les paramètres et les logiciels installés.